# Welkom / Welcome

Gefeliciteerd met uw aankoop / Congratulations with your purchase Volg de stappen en geniet snel van uw systeem / Follow the steps to quickly start using the system

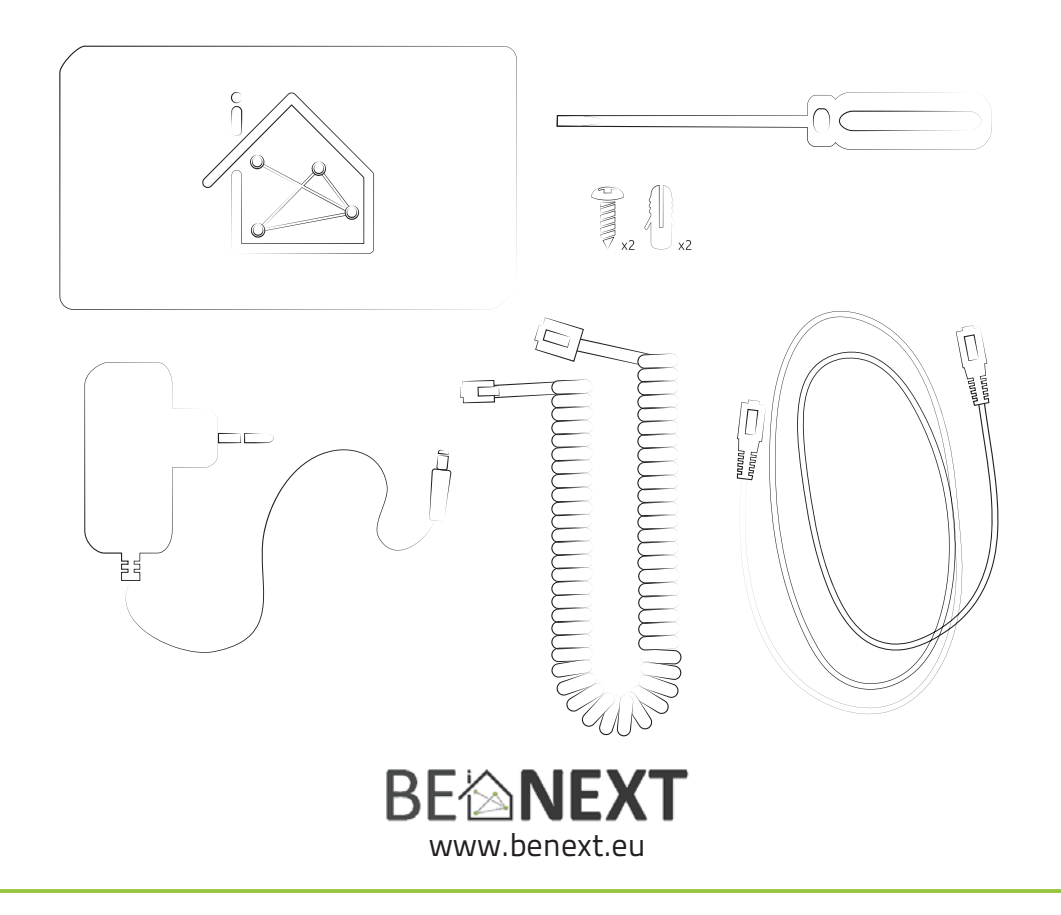

## Inhoudsopgave

| Gateway installeren        | З |
|----------------------------|---|
| Gateway installeren        |   |
| Producten installeren      | 4 |
| Regels aanmaken            | 4 |
| Bestuur en monitor systeem | 4 |
|                            |   |
| Voorbeeld boorgaten        | 7 |
|                            |   |
| Summary                    |   |
|                            |   |
| Install Gateway            | 5 |
| Install Products           | 6 |
| Add Rules                  | 6 |
| Control and monitor system | 6 |
|                            |   |
| Example drill holes        | 7 |

### Gateway installeren

### Stap 1. Bevestig Gateway

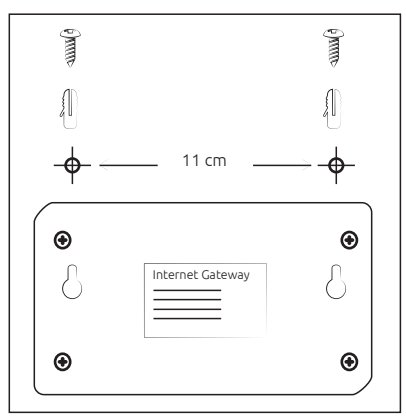

Bevestig gateway met schroeven.

Meet 11 cm uit en gebruik het voorbeeld op pagina 8, wanneer de Gateway aan een muur bevestigd wordt.

### Stap 4. Volg de stappen

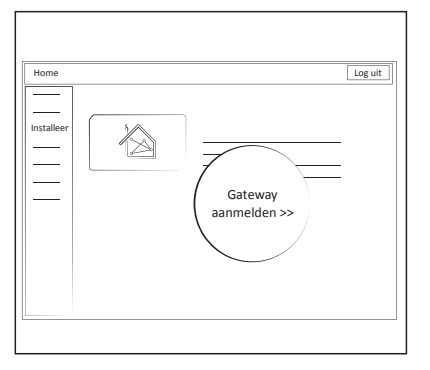

### Stap 2. Sluit Gateway aan

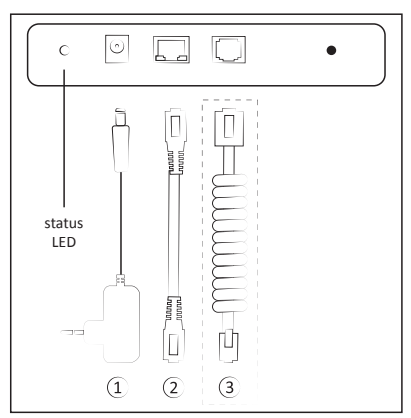

- 1. Stop adapter in stopcontact
- 2. Verbind ethernet kabel met modum

3. Wanneer u een slimme meter heeft, verbind 3 met de slimme meter.

#### Stap 5. Gateway is geïnstalleerd

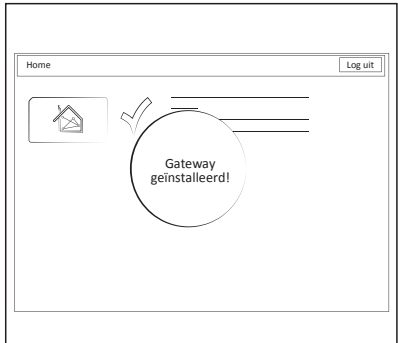

#### Stap 3. Ga naar www.benext.eu

NL

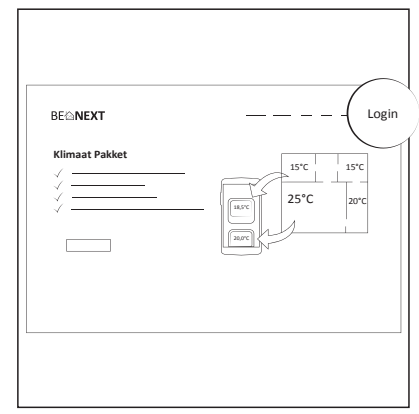

Log in of maak een nieuw account aan op een laptop of computer.

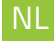

### Producten installeren en regels maken

#### Stap 1. Login op www.benext.eu

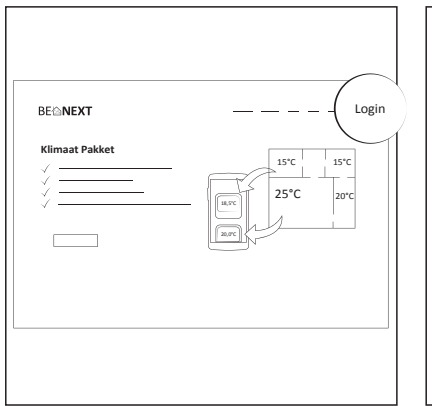

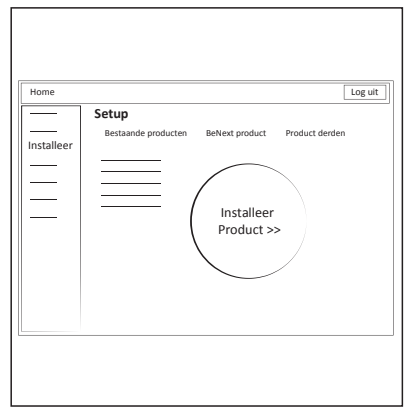

Stap 2. Setup > installeren

Ga naar setup en klik links 'regels' aan. Selecteer waar de regel aan verbonden

moet worden.

Voer de inloggegevens in.

### Bestuur en monitor

Stap 1. Download applicatie

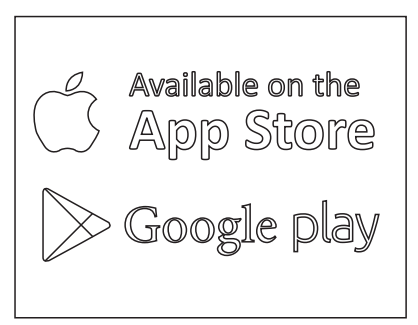

Ga naar de Appstore of Google play store om de BeNext applicatie te downloaden.

Stap 2. Stuur Gateway en producten aan

Ga naar setup en klik links 'installeer' aan.

scherm.

Selecteer product en volg instructies op het

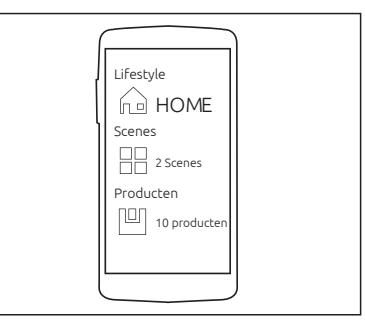

Log in met je account en bestuur via regels de lifestyle (status van het huis) en scenes (gegroepeerde producten).

#### Stap 3. Setup > regels

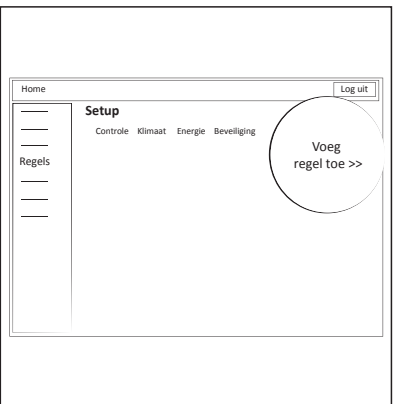

4

### Gateway install

### Step 1. Drill holes in the wall

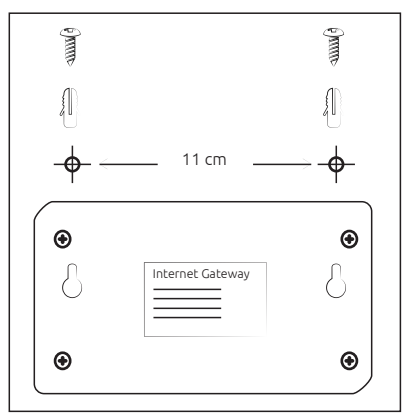

Step 4. Follow the steps

When attaching the gateway to the wall, measure 11 cm and use the example on page 8.

Attach Gateway with screws.

1. Plug adapter into a pocket

2. Connect the ethernet cable with the router

3. When you have a P1 smart meter,

connect 3, with the smart meter.

#### Step 5. Gateway installed

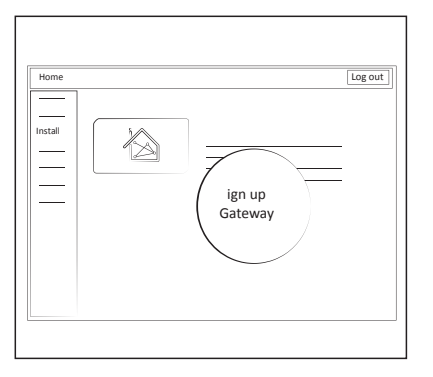

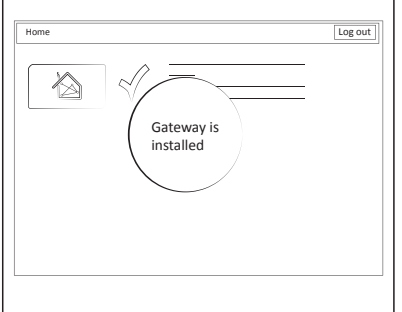

### Step 2. Connect the Gateway

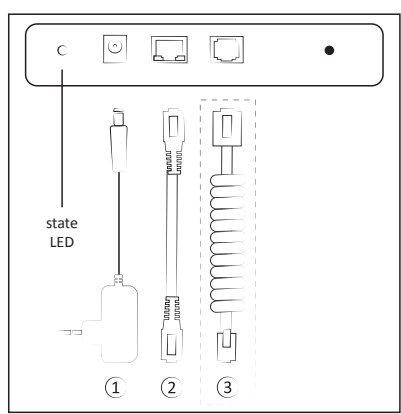

#### Step 3. Ga naar www.benext.eu/eu

EN

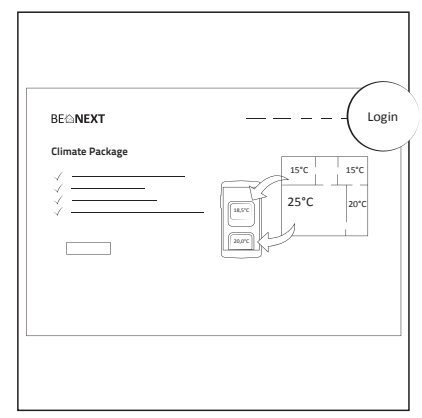

Login or make a new account on a laptop or computer.

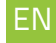

### Product install and making rules

#### Step 1. Login on www.benext.eu

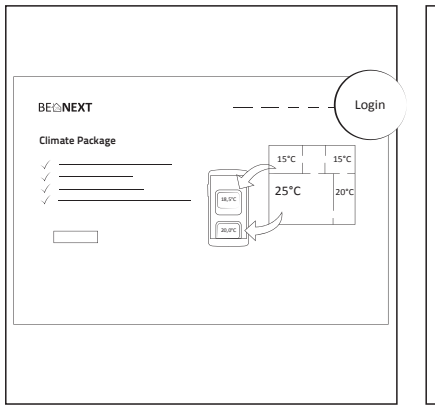

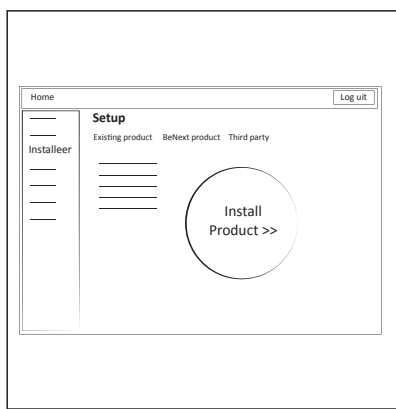

Step 2. Setup > install

Go to Setup and click on the left sidebar 'install'. Select a product and follow the instructions on the screen.

Go to Setup and clickin the left sidebar 'rules'. Select the place where the rule belongs.

Enter login data.

### Control and monitor

Step 1. Download application

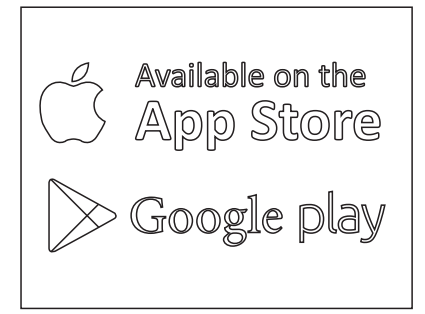

Go to the Appstore or Google play store to download the BeNext Apllication.

### Step 2. Control Gateway en products

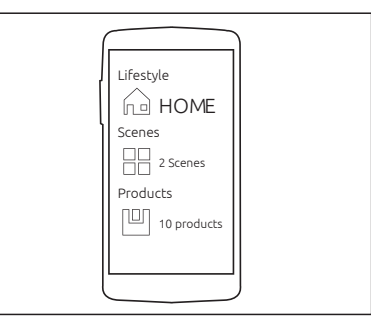

Login with your account and control via rules the lifestyles (state of the house) and scenes (grouped products).

### Step 3. Setup > rules

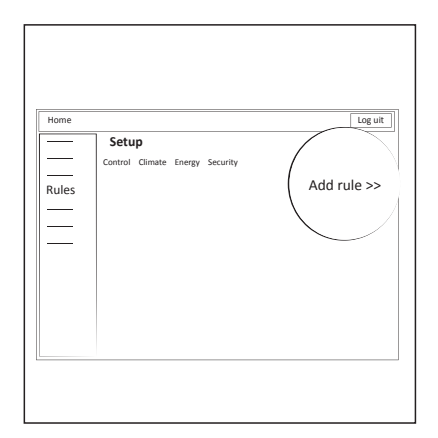

### Ter voorbeeld / As Example:

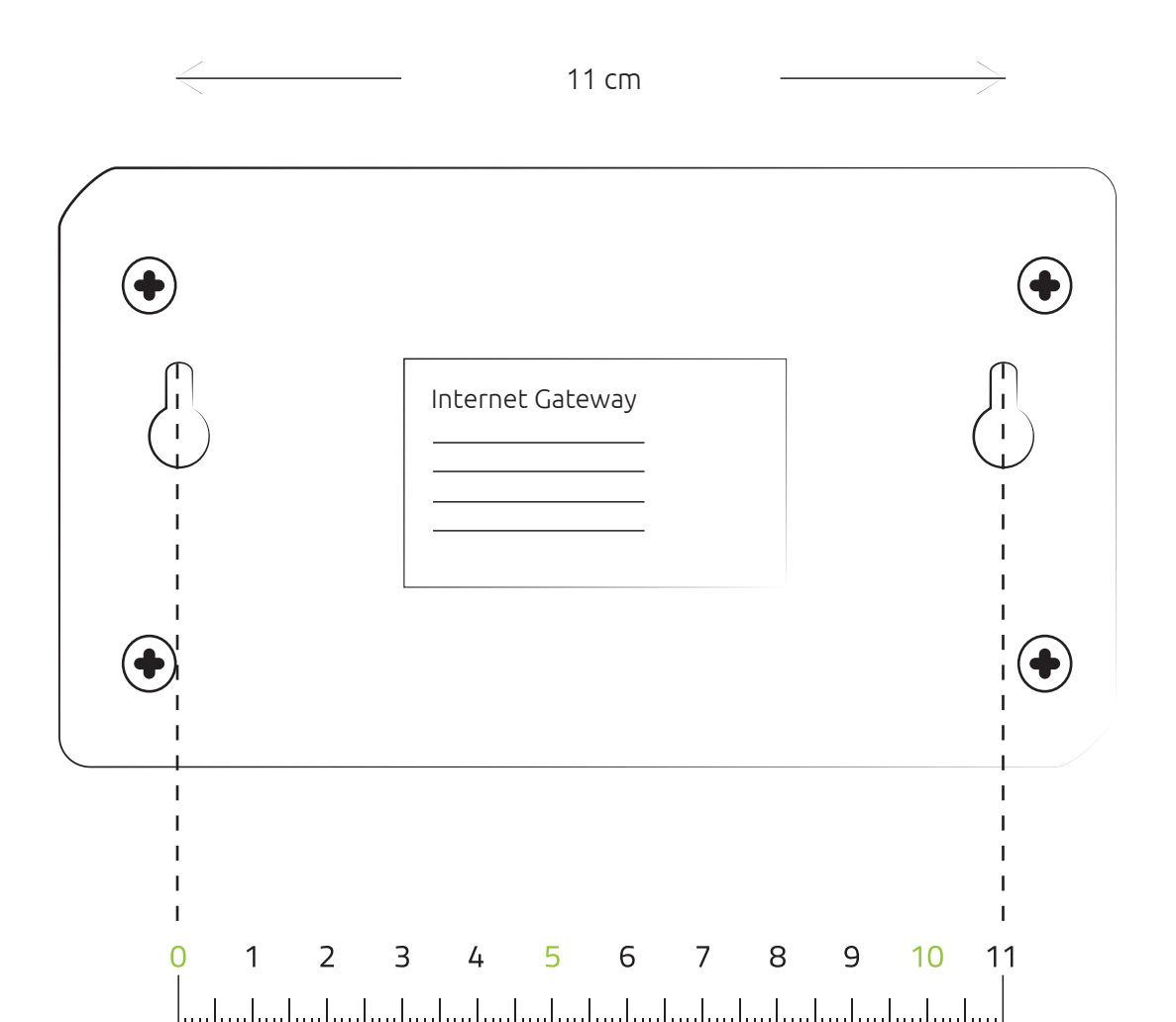

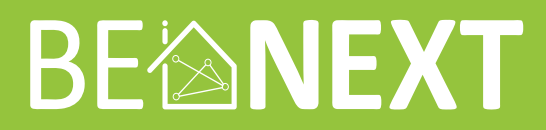

Ter Gouwstraat 3 1093 JX Amsterdam Nederland info@benext.eu www.benext.eu

ref1511